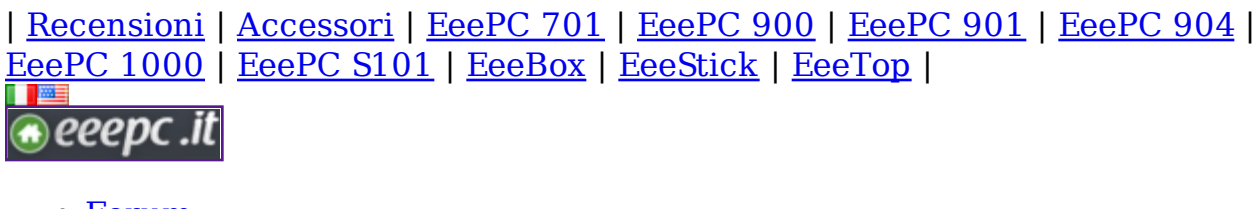

- <u>Forum</u>
- <u>Articoli</u>
- <u>Galleria</u>
- <u>Giornale Eee</u>
- <u>Simulatore</u>
- <u>Netbook</u>
- <u>RSS</u>

# eeeXubuntu: configurazioni post installazione

#### RAM Eee PC Sottocosto

Solo Fino al 12 novembre 2 GB di RAM a soli 32,90 €. www.buydifferent.it/RAM-Eee-PC

#### Installazione Adsl a 0€

Attiva online Vodafone Adsl e avrai il 100% di sconto sull'attivazione! www.vodafone.it/promozione

Annunci Google

Se si è deciso di installare eeeXubuntu, magari seguendo <u>questa guida</u>, si sarà notato sicuramente che ci sono alcune impostazioni che necessitano di ritocchi: piccole cose, piccole modifiche ai files di configurazione e qualche pacchetto da installare, in modo da rendere questa distro, perfetta per l'Eee PC.

In più, se vogliamo sfruttare la potenza (!) del processore Celeron, si può provare ad installare Compiz Fusion; ma questo sarà l'argomento della prossima guida.

#### Abilitare il mount delle periferiche esterne (usb, sd)

Di default, dopo aver <u>installato eeeXubuntu</u>, è presente una riga in *fstab*, che fa riconoscere ogni periferica inserita come se fosse un lettore cd. Per risolvere questo comportamento, dobbiamo commentare la riga in esame.

Apriamo un terminale e digitiamo:

sudo mousepad /etc/fstab

trovare la riga che inizia con "/dev/sdb1" e inserire davanti ad essa il carattere #, per renderla simile a questa:

# /dev/sdb1 /media/cdrom0 udf,iso9660 user,noauto,exec 0 0

Salvare ed uscire.

Da adesso, le periferiche esterne (usb, sd) verranno montate e gestite correttamente.

#### **Snellire il filesystem**

Di default, i filesystem ext2/3 memorizzano l'ultimo tempo di accesso di tutti i files presenti nel sistema; si può disattivare questo comportamento e snellire il sistema, impostando il parametro *noatime* in /etc/fstab.

Aprire un terminale e digitare:

sudo mousepad /etc/fstab

trovare la riga che inizia con

UUID=10d03d2a-7732-4f6f-924f-541b39dd9559 / ext2 defaults

ed inserire "noatime" dopo "default".

La riga finale, dovrebbe essere simile a questa:

UUID=10d03d2a-7732-4f6f-924f-541b39dd9559 / ext2 defaults,noatime,errors=remount-ro 0 1

Salvare ed uscire. Riavviare o usare il comando:

sudo mount -o remount /

per rendere attive le modifiche.

#### Migliorare le performance della scheda video

Su un EeePC correttamente configurato, il comando *glxgears*, restituisce un valore attorno ai 400 fps (frame per second). Su una eeeXuntuntu appena installata però, si arriva al massimo ai 90/95 fps, in quanto non è abilitato il Direct Rendering (DRI). Vediamo come risolvere:

Aprire un terminale e digitare:

sudo apt-get install libgl1-mesa-dri libgl1-mesa-glx libglu1-mesa

Una volta finito, sempre da terminale, modificare il file /etc/X11/Xorg.conf:

sudo mousepad /etc/X11/Xorg.conf

aggiungere alla fine del file:

Section "Module" Load "glx" Load "dri" Load "dbe" EndSection

Section "DRI" Mode 0666 EndSection

Salvare e uscire dalla sessione per attivare le modifiche. Dopo un riavvio, il comando *glxgears* (eseguito da terminale) dovrebbe restituire un valore attorno ai 400 fps.

#### Attivare la webcam

La webcam, di default è disattivata direttamente nel bios. Una volta abilitata (premere il tasto F2 all'avvio per entrare nella configurazione del bios) c'è bisogno di un programma per gestirla: possiamo usare *ucview*.

Per fare questo, dobbiamo aggiungere un repository a quelli già presenti:

Scaricare il file public.key.

Nel menù "Applications", selezionare "Sistema" e "Sorgenti Software". Nel tab "Software di terze parti" cliccare su aggiungi ed inserire:

deb http://unicap-imaging.org/packages gutsy main contrib

nel campo Riga APT. Fatto questo, nel tab "Autenticazione", cliccare su "Importa file chiave" per autenticare il repository.

Adesso possiamo installare il software:

sudo apt-get install ucview

Il pacchetto sarà presente sotto la voce "Multimedia" nel menù "Applications".

#### Spegnere in modo sicuro l'Eee PC

Senza la seguente modifica, la procedura di shoutdown eseguita da

eeeXubuntu, non disattiverà il modulo della scheda audio, lasciando accesso il led giallo dell'alimentazione e causando di conseguenza, lo scaricamento della batteria (se non attaccata a corrette elettrica).

Da un terminale, digitare:

sudo mousepad /etc/default/halt

e aggiungere alla fine del file la seguente riga:

rmmod snd-hda-intel

Salvare il file ed uscire.

#### Installare i plugin flash, java ed i codec video

Per installare il plugin java e i codec video (Divx e Xvid), abbiamo bisogno di installare il pacchetto restricted ed i plugin di xine:

Da terminale digitiamo:

sudo apt-get install xubuntu-restricted-extras libxine1-ffmpeg xine-plugin

per avviare la procedura di download ed installazione.

Per il plugin flash invece (la versione non-free fornita da Adobe) abbiamo bisogno di un pacchetto preparato per Ubuntu 8.04 in quanto quello per la versione corrente, presenta problemi ancora non risolti.

Per questo, scarichiamo <u>questo file</u> ed installiamolo con il gestore pacchetti GDebi (opzione di default).

E' tutto, mancano da configurare i tasti funzione ed installare e personalizzare Compiz Fusion, ma saranno argomenti trattati dalla prossima guida.

- •
- •
- f
- G
- in
- 🌌
- . 🧭
- . 3
- •

- •
- 0
- \_ \_\_\_\_

#### Articoli simili:

- <u>Più di 4000 applicazioni Java per EeePC</u> (17)
- <u>Vedere i film in DVD con l'Eee PC e Xandros</u> (34)
- <u>Nuova versione di Xandros per EeePC, qualche miglioramento</u> (23)
- <u>Launch2Net: l'applicazione definitiva per connessioni 3G con l'EeePC</u> <u>Linux</u> (23)
- <u>Nuovo BIOS disponibile ed una raccomandazione</u> (61)

Per non perdere nemmeno un articolo, iscriviti ai <u>Feed RSS!</u> In alternativa è possibile anche ricevere i nuovi articoli via email. <u>Clicca qui!</u>

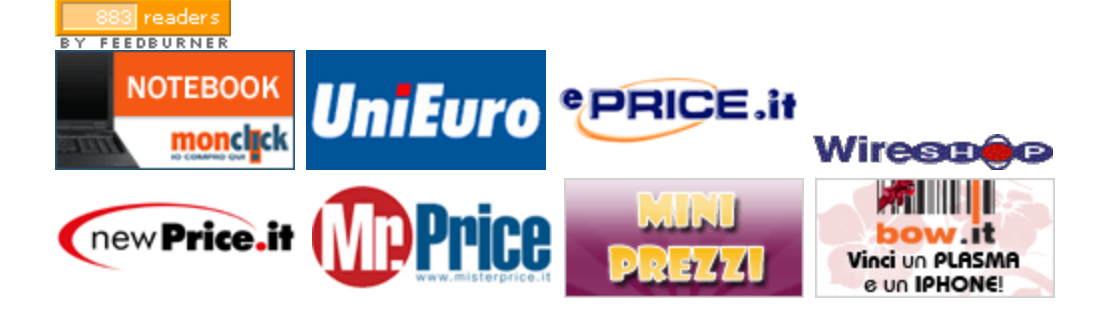

#### Commenti degli utenti

#### 95 Commenti

1. <u>defcon69</u> 4 Febbraio 2008 alle 9:53 am <sup>5</sup>

Ottimi tricks! 8)

- 2. Sebastian
  - 4 Febbraio 2008 alle 10:53 am 🦄

Domanda banale e idiota!

Ma quando bootto da live su computer (nn eee) alla schermata di login, cosa metto come credenziali di accesso login e pwd)??

3. **Mirko** 4 Febbraio 2008 alle 11:00 am <sup>5</sup> Io con la mia EeeDora ho problemi a riconoscere la webcam e il microfono incorporato, qualcuno può aiutarmi??

Mirko

4. **<u>Riccardo</u>** 

4 Febbraio 2008 alle 11:00 am 🦄

Solitamente le live non hanno la finestra di login; se la hanno, trovi sicuramente i dati sul sito ufficiale o in una popup all'avvio. Di che distro parli?

#### 5. O Antonio

4 Febbraio 2008 alle 11:59 am 🦄

io installato la iso ieri ma le chiavi usb me le rileva giuste e glxgears mi da già 400 fps :-/

dite che è meglio lasciare tutto com'è o seguo comunque la guida?

### 6. Sebastian

4 Febbraio 2008 alle 12:10 pm 🥎

Parlo della iso eeexubuntu release 2 appena boottata su computer normale, per creare l'usb da usare con l'eee! :-)

## 7. **Q** luca

4 Febbraio 2008 alle 12:55 pm 🥎

Buongiorno; approfitto di questo post anzitutto per fare i complimenti a chi ha messo su questo lavoro, davvero ben fatto, dopodiche' avrei un problema.

Ho acquistato un eeePC (4G - bianco) da media world, ce l'ho da circa una settimana, ebbene, purtroppo ho fatto male i conti e ora mii ritrovo con le tasse universitarie da pagare e 300 euro in meno, per cui, a malincuore, devo rivendermi il gioiellino, con le lacrime agli occhi praticamente.

Scusate se approfitto del sito, ma ho preferito inserire questa richiesta solo in un luogo di persone serie, lo rivendo a 300 euro con spese di spedizione a mio carico; l'ho acceso un paio di volte e appena ho capito la cazzata che ho fatto l'ho subito chiuso e imballato nuovamente.

Chi fosse interessato puo' contattarmi, ok ?

P.S. Se il webmaster ritiene che non sia un commento idioneo mi scuso anticipatamnente con lui, faro' in altro modo, non so, grazie mille.

mail:luka@linux.it

## 8. Cesareo

4 Febbraio 2008 alle 1:57 pm 🥎

Premettendo che nn sono pratico del mondo Linux, quest'EEExubuntu migliora così tanto l'esperienza EEE rispetto alla xandros di serie, usata in advanced?? grazie!!

#### 9. O Antonio

4 Febbraio 2008 alle 2:01 pm 🦄

ho anche un'altra domanda e approfitto per farla qui.

all'avvio, quando sono sul desktop, prima di connettersi alla rete wireless (che ho impostato in connessione automatica) mi chiede di nuovo la password.

è possibile evitarlo? grazie in anticipo ;)

# 10. Roberto (Milano)

4 Febbraio 2008 alle 3:35 pm 🦄

@Antonio: per evitare di scrivere sempre la password per la connessione wifi devi connetterti dall'icona reti (quella dove imposti la rete cablata, non quella della rete wifi).

Aprendo questa icona trovi la tabella con i due tipi di reti, cablata e wifi, clicchi sulla riga wifi e gli dici connetti. Qui ci sono memorizzati parametri dell'ultima connessione (se hai già fatto una connessione wifi).

# 11. Odda defcon69

4 Febbraio 2008 alle 5:05 pm 🥎

Ciao, scusami per l'OT, ma nn sapevo dove scriverlo, se lo ritieni spam cancellalo pure! :-)

http://www.wifi-ita.com/index.php?optio ... ;Itemid=78

QUI TROVERETE LA GUIDA PER INSTALLARE BT3 SU EEE SIA SU SD, USB O SU SSD.

See u dudes!

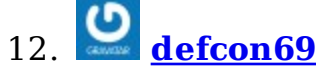

4 Febbraio 2008 alle 5:31 pm 🥎

Ho visto che il link nn viene pubblicato per intero e l'ho ripostato! <u>http://www.wifi-ita.com/index.php?option=com\_docman&</u> <u>task=doc\_download&gid=28&Itemid=78</u>

Scusami! :-)

#### 13. **Riccardo**

4 Febbraio 2008 alle 6:22 pm 🦘

E figurati, hai fatto bene. Stasera ne parlo in un articolo. Ciao

### 14. **<u>defcon69</u>**

4 Febbraio 2008 alle 6:33 pm 🦄

Grazie a te! :-)

## 15. Cesareo

4 Febbraio 2008 alle 7:49 pm <sup>+</sup>

Scusate per l'out topic una domanda un pò stupida. Quando chiudevo pidgin con "x" mi rimaneva nell'angolino in basso a destra della taskbar, come di norma. Non so perchè ora ha smesso di farlo e facendo "x" a "lista contatti" mi chiude del tutto pidgin, sapete come fare per rimettere le cose a posto?? grazie e scusate ancora

## 16. **Diero**

4 Febbraio 2008 alle 9:54 pm 🦘

cosa intendete per installazione di ubuntu... io ho messo live eeexubuntu su sdhc da 4 gb... domanda.. dite che e' meglio se lo installo sulla stessa sdhc

# 17. 🙆 <u>Ciso</u>

4 Febbraio 2008 alle 11:15 pm 🥎

E' possibile installare eeexubuntu su una SDHC e fare in modo che il grub

sia sempre sulla SDHC? In modo che se levo la scheda all'avvio non parta neanche il grub?

### 18. **Antonio**

5 Febbraio 2008 alle 8:51 am 🦄

@Roberto: grazie per la risposta. solo che io non intendevo che mi chiedeva la chiave wep, ma proprio la password utente (quella che mi chiede anche al momento del login prima di entrare nel desktop) me la chiede ogni volta che avvio una connessione wi-fi. è normale? posso evitarlo?

### 19. **Riccardo**

5 Febbraio 2008 alle 10:05 am

@Antonio, se stai parlando di eeeXubuntu o una Ubuntu in generale, è normale; è la chiave del portachiavi, una password generale che ti protegge tutte le altre password.

### 20. **ivo dini**

5 Febbraio 2008 alle 2:43 pm 🦄

a me con eeedora e eeexubuntu non va il wifi, come mai?

## 21. Gianluca

6 Febbraio 2008 alle 6:09 pm 🥎

Ciao a tutti! Vi chiedo una cortesia, ho istallato eeexubuntu, ma sono circa 5 giorni che sto cercando di trovare il modo di poter "sfogliare" graficamente le risorse del computer (come "risorse di rete" in Windows per intenderci)

Ho letto che Ubuntu ce l'ha di serie ma in eeexubuntu non è istallato... Samba è installato, la condivisione delle cartelle di Linux funziona (quindi da Windows posso pescare i file nel eeepc) ma da eeepc a Windows non riesco.. aiutatemi per favore!!!

grazie ancora! Gianluca

## 22. **Riccardo**

6 Febbraio 2008 alle 6:17 pm <sup>h</sup>

Gianluca, intendi sfogliare le risorse di rete, perchè altrimenti non

capisco cosa c'entra samba con le risorse del computer. Vuoi vedere da eeexubuntu le cartelle condivise da windows? E' cosi?

#### 23. **Gianluca** 6 Febbraio 2008 alle 10:58 pm <sup>(\*)</sup>

si esattamente! sfogliare le risorse di rete, scusami se non sono stato chiaro...

grazie mille ancora

## 24. 24 Riccardo

7 Febbraio 2008 alle 12:07 am 🦄

Ok. Domani mi porto l'Eee in ufficio e ti rispondo. Ciao

## 25. 🔮 Massimo

8 Febbraio 2008 alle 3:22 pm 🦄

sto provando a installare eeexubuntu lanciato da cd. ho problemi, tanto per cambiare!

1) non riesco a rendere avviabile la penna usb (neanche con fdisk) comunque sul desktop c'è un icona di istallazione ma

2)le dimensioni delle finestre di installazione non mi permettono di vedere i tasti di conferma.

come fare? aiuto!!! ciao e grazie ai volenterosi

#### 26.

**Massimo** 8 Febbraio 2008 alle 4:07 pm <sup>\$</sup>

scusate, ma ho risolto cercando e leggendo una semplice informazione sull'uso dell'"alt+mouse". ciao a tutti

# 27. **bimbo3978**

11 Febbraio 2008 alle 2:20 am 🦄

salvo atutti ho uneeepc ho installato xp lite e va che una meraviglia solo che non mi riesce a installare audio mi da errore su hard disk qualcuno mi puo aiutare grazie

#### 28. 🕑 himbo3978

11 Febbraio 2008 alle 2:24 am 🦄

sempre un altro aiuto predentemente ho installato ubuntu ma non riusciva a trovare la sheda wifi i tasti fn + f2 non si accendeva come funzione

# 29. **Ciso**

14 Febbraio 2008 alle 4:18 pm 🦄

Ti ho citato per creare la mia guida per eeeXubuntu: http://www.de-side.com/blogs/index.php?blog=2& title=installare e configurare al 100 eeexubun&more=1& c=1&tb=1&pb=1:)

#### daniele 30.

16 Febbraio 2008 alle 12:46 pm 🥎

Ciao a tutti.... Seguendo la guida e attivando la DRI ho questo problema:

Il pacchetto libgl1-mesa-dri non ha versioni disponibili, ma è nominato da un altro pacchetto. Questo significa che il pacchetto manca, è diventato obsoleto o è disponibile solo all'interno di un'altra sorgente Comunque il seguente pacchetto lo sostituisce:

libgl1-mesa-glx

E: Il pacchetto libgl1-mesa-dri non ha candidati da installare

Sapete aiutarmi?Grazie in anticipo

### 31. **FEDERICO**

19 Febbraio 2008 alle 3:15 pm 🦄

COME SI CAMBIA LINGUA AL SISTEMA OPERATIVO? Il MIO É IN INGLESE

### 32. **Paolo**

21 Febbraio 2008 alle 7:57 pm 🦘

dopo aere installato xubuntu non mi funziona piu il tasto fn......

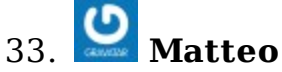

21 Febbraio 2008 alle 8:55 pm 🥎

Anche io in fase di abilitazione del 3d mi ritrovo questo:

Il pacchetto libgl1-mesa-dri non ha versioni disponibili, ma è nominato da un altro

pacchetto. Questo significa che il pacchetto manca, è diventato obsoleto o è disponibile solo all'interno di un'altra sorgente

Comunque il seguente pacchetto lo sostituisce:

libgl1-mesa-glx

E: Il pacchetto libgl1-mesa-dri non ha candidati da installare

Che sia solo qualche repository da abilitare? anche sul wiki ufficiale non ho trovato nulla...

Auito!

Matteo

## 34. Matteo

21 Febbraio 2008 alle 8:56 pm 🦄

Dimenticavo, mi dite per cortesia un comando o un sw per vedere quanto spazio libero mi rimane??

Grassie..

#### 35. **Riccardo**

21 Febbraio 2008 alle 11:03 pm 🥎

Matteo se vuoi qualcosa da terminale, puoi usare: df -h

## 36. **Matteo**

22 Febbraio 2008 alle 9:09 am 🦄

Grazie, mi rimane il problema dell'abilitazione del 3d con il messaggio che vi ho riportato sopra ed anche l'installazione dei codec, messaggi di apt-get praticamente uguale...

Consigli?

Ciao! Matteo

#### 37. **Matteo**

22 Febbraio 2008 alle 12:22 pm 🦄

Era colpa dei repository, come pensavo ora ho installato la parte relativa alla scheda e ai plugin multimediali...

#### PROBLEMA

Dopo l'installazione della parte relativa alla grafica vedo solo a 640X480

AUITO!

Matteo

#### 38. **Matteo**

22 Febbraio 2008 alle 3:09 pm 🦄

Niente, preso dalla disperazione ho reinstallato eeexubuntu, ma una cosa non mi è chiara il file Xorg.con NON ESISTE, esiste xorg.conf Che faccio lo creo nuovo o è un errore e quindi aggiungo la tringa in xorg.con?

Matteo

### 39. **Matteo**

22 Febbraio 2008 alle 3:21 pm 🥎

Ho saltato un pò di f... sono tutti .conf

#### 40. **Solution** and rea

24 Febbraio 2008 alle 3:27 am 🦄

@matteo anche a me da lo stesso problema per quanto riguarda la parte grafica.tu hairisolto?

#### 41. 🙆 Matteo

25 Febbraio 2008 alle 9:23 am 🦄

Si, dopo la reinstallazione (ammetto di aver fatto delle porcate e forse non ho seguito la guida fino in fondo)si è risistemato tutto, riapplicata la guida alla lettera tutto funziona, l'unica cosa diversa è stata applicare una patch che mi ha passato la eeexubu dalla rc2 alla ultima rc3 prima di ogni modifica. Confermo inoltre che il file di configurazione non è Xorg.conf ma xorg.conf Spero di esserti stata d'aiuto, ora funzia tutto a meraviglia! Matteo

42. **2** andrea

26 Febbraio 2008 alle 10:49 pm 🥎

risolto!

IMPORTANTE: ho riscontrato un problema non so se anche voi con eeexubuntu ossia riesco a spegnere la rete wireless solo dalla bios. ho provato anche ad installare Wicd come gestore della rete ma niente... se io clicco su disable wireless non c'è niente da fare come se non facessi niente.... avete anche voi questo problema? suggerimenti? qualche pacchetto da scaricare? grazie!

### 43. **Eranco**

29 Febbraio 2008 alle 3:07 pm 🥎

Ciao, avrei bisogno di un piccolo (spero) aiuto da chi è più esperto di me in Linux. Sull'eeepc8g ho installato Xubuntu, eseguite buona parte delle patch consigliate, funziona bene. Vorrei installare OpenOffice. Ho scaricato la ver. in italiano, ho spacchettato il .TAR come richiesto, inserendolo in una cartella. Poi sono andato per lanciare ./setup... ma NON C'E'... i file hidden sono visibili... trovo solo 3 cartelle: DEBS, licenses, readmes, dentro alla cartella OOG680\_m9\_native\_packed-1\_it.9238....dove ho sbagliato ?? Grazie

#### 44. 😃 t

**ienacious** 7 Marzo 2008 alle 12:36 pm <sup>(†</sup>)

ciao ragazzi ho seguito qusi tutte le istruzioni per settare al meglio eeexubuntu , l'unica istruzione che nn sono riuscito ad applicare e quella riferita alla scheda video,

scrivendo il comando sopra citato:sudo apt-get install libgl1-mesa-dri libgl1-mesa-glx libglu1-mesa

mi dice che : il pacchetto libgl1-mesa-dri nn ha versioni disponibili, ma e' niminato ad un'altro pacchetto. il pacchetto manca o e obsoleto o e' disponibile in un'altra sorgente.

il pacchetto e cmq sostituito da libgl1-mesa-glx.

qualcuno saprebbe indicarmi come procedere ?

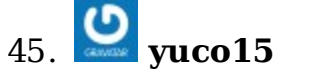

14 Marzo 2008 alle 9:50 pm 🦘

salve a tutti. ho creato un pasticcio con lo schermo, ho cambiato le impostazioni in Applications->Impostazioni->Schermi e grafica. qualcuno gentilmente potrebbe dirmi quali sono le impostazioni predefinite dello schermo del nostro eeepc? basta andare a controllare in Schermi e grafica. grazie-

() ma<u>nuel</u> 46.

19 Marzo 2008 alle 5:46 am 🦄

Ottimi tricks!!

Ma una domanda...come faccio a far uscire l'icona dell'audioin baso a dx? Anche xchè non mifunzionano i tasti funzione!!...???

# 47. **2** maso

19 Marzo 2008 alle 3:18 pm 🦘

... Quando vado ad abilitare il DRI mi da questo messaggio: "Il pacchetto libgl1-mesa-dri non ha versioni disponibili, ma è nominato da un'altro pacchetto. Questo significa che il pacchetto manca, è diventato obsoleto o è disponibile solo all'interno di un'altra sorgente Comunque il seguente pacchetto lo sostituisce:

libgl1-mesa-glx

E: Il pacchetto libgl1-mesa-dri non ha candidati da intallare"

come posso risolvere?

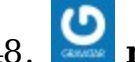

## 48. 💟 nicola

21 Marzo 2008 alle 4:17 pm 🦄

stesso problema del video.... solo che io da furbo ho continuato la guida anche senza libgl1-mesa-dri

e ora non va più bene, al riavvio mi dice che si è avviato in modalità grafica sfigata perchè non capisce più una eva... come posso risolvere????

## 49. **Matteo**

21 Marzo 2008 alle 4:38 pm 🦄

Il vostro, come lo è stato per me, è un problema di repository. Andate ad abilitare i repository extra su "sorgenti software" (credo si chiami così), o in alternativa togliete i "#" davanti ai percorsi web che si trovano in /etc/apt/sources.list usando questo comando da terminale: sudo mousepad /etc/apt/sources.list , salvate il file e scrivete sempre da terminale:

sudo apt-get update e successivamente riapplicate la guida al punto dell'accelerazione 3d che trovate sopra.

Spero di esservi stato d'aiuto.

Matteo

### 50. **Onicola**

21 Marzo 2008 alle 8:04 pm 🦄

non so che cavolo ho fatto, è andato tutto in vacca, ho sbagliato qualcosa con il tips della grafica e ora mi parte in modalità grafica ridotta, ho provato a rifare la procedura e non cambia nulla, se provo a lanciare glxgeard come errore mi restituisce: xlib: extension"GLX" missing on display ": $0.0^{"}$ .

Error: coulden't open get an RGB, Double-bufer Visual.

QUalcuno può copiare il contenuto del suo /etc/X11/xorg.config che provo a ripristinare il mio?

### 51. **Riccardo**

21 Marzo 2008 alle 8:54 pm 🥎

Nicola forse hai un backup su /etc/X11/ chiamato qualcosa come xorg.conf.1 o xorg.conf-backup.

Guarda da terminale se lo hai (ls -a /etc/X11/) e nel caso rinominalo in xorg.conf.

In alternativa, puoi usare il comando "Xorg -configure" (senza virgolette) per provare a crearne uno in modo automatico ma devi eseguirlo con X chiuso (senza interfaccia grafica) e non so se riesci a farlo.

## 52. **One nicola**

22 Marzo 2008 alle 9:07 am 🦄

Ti ringrazio riccardo. Ieri con tanta pazienza sono riuscito a sistemare tutto e ora funzina e gli fps in gxtgears sono notevolmente aumentati. Ho visto solo alla fine che c'era un xorg.conf.b nella stessa cartella, ed era proprio un file di bak. Grazie cmq. Daltronde è solo cosi che si impara ad usare un os!

#### 53. **Picola**

22 Marzo 2008 alle 9:44 am 🥎

Altra doamndina, da quando ho messo eeexubuntu ho il led della scheda wirless sempre acceso e la combinazione Fn+F2 non la fa più spegnere, neanche le altre combinazioni Fn+FXX funzionano, c'è una maniera per sistemare la cosa?

In oltre, vorrei avere sul desktop un collegamento al "terminale", senza dover fare ogni volta application>accessori>Terminale.

Nemmeno il pulsante con la casetta mi apre la colonnina di terminale, come posso fare? Grazie e scusate per la rottura!

# 54. 🙆 darkakushi

22 Marzo 2008 alle 4:26 pm 🥎

ragazzi ho un grosso problema con l'sd appena acquistata....ovvero mi viene vista dal sistema ma all'avvio devo sempre fare mount io cliccando col terzo tasto sull'icona nel desktop.

Qualcuno ha avuto lo stesso problema? come ha risolto?

# 55. **Matteo**

28 Marzo 2008 alle 2:24 pm 🦄

Ancora su Xorg.conf

Mi sono rimesso a combinare disastri con la configurazione dell'Xorg...ora sono ritornato a vedere a 640X480 mi sapete dire se esiste una copia di backup dell'Xorg.conf da qualche parte sul mio eeexubuntu? In alternativa qualcuno è così gentile da passarmi il suo Xorg.conf con già abilitato il rendering? Ciao e grazie! Matteo

### 56. **One nicola**

28 Marzo 2008 alle 2:42 pm 🦘

PER TUTI QUELLI CHE HANNO CASINO NEL SEGUIRE LA PARTE GRAFICA:

ALLA FINE DEL FILE XORG.CONF BISOGNA LASCIARE UNA RIGA VUOTA

#### ALTRIMENTI NON VA UNA EVA!!!

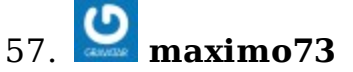

2 Aprile 2008 alle 5:17 pm 🦄

salve ragazzi io ho questi problemi con il mio eeepc premesso che sono completamente digiuno di linux vi elenco le problematiche

1)non riesco ad installare il pacchetto per la videocamera

2) non riesco eseguire l'ultimo passo della guida qui sopra

3) il problema piu grande e che il mio eeepc l'ho portato ad 1 gb di ram e da quando l'ho fatto mi da seri problemi come la scomparsa improvvisa della barra menu (nel bios del sistema la ram funziona egregiamente)

4) le impostazioni grafiche mi dicono questo

scrivendo il comando sopra citato:sudo apt-get install libgl1-mesa-dri libgl1-mesa-glx libglu1-mesa

mi dice che : il pacchetto libgl1-mesa-dri nn ha versioni disponibili, ma e' niminato ad un'altro pacchetto. il pacchetto manca o e obsoleto o e' disponibile in un'altra sorgente.

il pacchetto e cmq sostituito da libgl1-mesa-glx.

qualcuno saprebbe indicarmi come procedere ?

ora vi dico semplicemente AIUTOOOOOOOOOOOO

### 58. **Characteria thomas**

12 Aprile 2008 alle 4:42 pm 🦄

raga ho problemi con xorg.conf, ho gatto tutto aproposito ma sono ancora in modalità grafica ridotta, non so piu' che fare...anche se rimetto un file di backup di xorg.conf mi rimane sempre cosi'...

# 59. **Phypnos**

30 Aprile 2008 alle 6:35 pm 🦄

ciao quando a pro /etc/fstab e lo modifico mi dice can't open file to write. che devo fare?

# 60. **D** nicola

30 Aprile 2008 alle 7:40 pm 🥎

scrivi nel terminale "sudo" e poi il comando che vuoi dare, ti da errore perchè cerchi di aprire il file senza privilegi di amministratore

# 61. **Phypnos**

1 Maggio 2008 alle 9:47 am 🦄

@nicola capito grazie

Adesso ho un altro problema per quanto riguarda la scheda video apro il file xorg.conf (da terminale) ma prima cosa è vuoto seconda mi dice che non posso scriverlo come se lo stessi apredo dalla gestione file. Mo che vuole?

# 62. Onicola

1 Maggio 2008 alle 10:31 am 🥎

stessa cosa per aprirlo scrivi: sudo mousepad /etc/X11/xorg.conf Ti apre un file vuoto perchè probabilmente hai sbagliato a scrivere il nome del file, nella guida c'è un errore forse, xorg.conf si scrive con la "x" minuscola.

## 63. **Phypnos**

1 Maggio 2008 alle 11:17 am 🦘

grazie ancora tutto risolto

#### 64. Opietro

1 Maggio 2008 alle 4:34 pm 🦄

scusate come si apre la schermata terminale per scrivere i comandi? grazie

# 65. <mark> ant</mark>

5 Maggio 2008 alle 8:05 pm 🥎

scusate ma come si configura la cam perchè venga riconosciuta ed attivata da flashplayer?

# 66. **killahop**

8 Maggio 2008 alle 9:05 pm 🥎

raga qualcuno che sia riuscito a configurare xorg bene, cioe riuscendo ad abilitare laccelerazione e i 400 fps posterebbe il contenuto del intero file?

grazie

killahop =-)

## 67. **killahop**

9 Maggio 2008 alle 12:48 pm

raga ho risolto riuscendo ad ottenere 560 fps con i driver intel, compiz gira alla grande!!!

aggiornate tutto il sistema poi sostituite il vostro xorg.conf con questo ( fate sempre una copia di backup!!)

# xorg.conf (xorg X Window System server configuration file) # # This file was generated by dexconf, the Debian X Configuration tool, usina *#* values from the debconf database. # # Edit this file with caution, and see the xorg.conf manual page. # (Type "man xorg.conf" at the shell prompt.) # # This file is automatically updated on xserver-xorg package upgrades \*onlv\* *#* if it has not been modified since the last upgrade of the xserver-xorg # package. # # If you have edited this file but would like it to be automatically updated *#* again, run the following command: # sudo dpkg-reconfigure -phigh xserver-xorg Section "Files" EndSection

Section "InputDevice" Identifier "Generic Keyboard" Driver "kbd" Option "CoreKeyboard" Option "XkbRules" "xorg"

Option "XkbModel" "pc105" Option "XkbLayout" "it" EndSection Section "InputDevice" Identifier "Configured Mouse" Driver "mouse" **Option** "CorePointer" Option "Device" "/dev/input/mice" Option "Protocol" "ImPS/2" Option "ZAxisMapping" "4 5" Option "Emulate3Buttons" "true" EndSection Section "InputDevice" Identifier "Synaptics Touchpad" Driver "synaptics" Option "SendCoreEvents" "true" Option "Device" "/dev/psaux" Option "Protocol" "auto-dev" Option "HorizEdgeScroll" "0" EndSection Section "InputDevice" Driver "wacom" Identifier "stylus" Option "Device" "/dev/input/wacom" Option "Type" "stylus" Option "ForceDevice" "ISDV4" # Tablet PC ONLY EndSection Section "InputDevice" Driver "wacom" Identifier "eraser" Option "Device" "/dev/input/wacom" Option "Type" "eraser" Option "ForceDevice" "ISDV4" # Tablet PC ONLY EndSection Section "InputDevice" Driver "wacom"

Identifier "cursor" Option "Device" "/dev/input/wacom" Option "Type" "cursor" Option "ForceDevice" "ISDV4" # Tablet PC ONLY EndSection

Section "Device" Identifier "Intel Corporation Mobile 915GM/GMS/910GML Express Graphics Controller" Driver "intel" BusID "PCI:0:2:0″ EndSection

Section "Monitor" Identifier "Monitor Generico" Option "DPMS" HorizSync 28-33 VertRefresh 43-72 EndSection

Section "Screen" Identifier "Default Screen" Device "Intel Corporation Mobile 915GM/GMS/910GML Express Graphics Controller" Monitor "Monitor Generico" DefaultDepth 16 SubSection "Display" Modes "800×600″ "640×480″ EndSubSection EndSubSection

Section "ServerLayout" Identifier "Default Layout" Screen "Default Screen" InputDevice "Generic Keyboard" InputDevice "Configured Mouse"

# Uncomment if you have a wacom tablet # InputDevice "stylus" "SendCoreEvents" # InputDevice "cursor" "SendCoreEvents" # InputDevice "eraser" "SendCoreEvents" InputDevice "Synaptics Touchpad" EndSection

# SALVA IL FILE E RIAVVIA IL SERVER GRAFICO O IL #PC

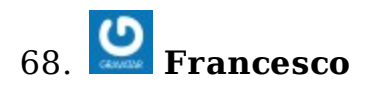

19 Maggio 2008 alle 10:17 am 🦄

Ciao ragazzi, ho installato e configurato eeexubuntu, solo che adesso non riesco a disabilitare il wi-fi...restas empre acceso...qualcuno mi può aiutare?

## 69. **Nikolay**

22 Maggio 2008 alle 6:24 pm 🦄

Ciao, ho 1 problemma, ogni volta che provo scrivere qualche comando sul terminale, dopo aver premuto invio mi chiede sempre la mia password, ma quando la vado a scrivere non me la fà scrivere...mi potreste aiutare e risolvere questo problema??

#### 70. Riccardo

22 Maggio 2008 alle 7:47 pm 🦄

@Nikolay: se la digiti e premi invio (anche senza vedere nulla) non risolvi?

## 71. **Nikolay**

23 Maggio 2008 alle 2:27 pm 🥎

no non fà assolutamente niente...anzi premendo invio mi dice sorry try again!!!! Ke devo fare??

### 72. **Riccardo**

23 Maggio 2008 alle 7:51 pm 🦄

Sicuro di mettere la pass giusta (quella che hai messo quando hai installato eeeXubuntu)?

Se è così e non hai l'esperienza per controllare i logs o i permessi utente, forse ti conviene farti un backup e reinstallare tutto o creare un nuovo utente e fare il login con quello.

## 73. **Nikolay**

23 Maggio 2008 alle 10:09 pm 🦄

La pass è quella giusta...adesso reinstallo tutto e vediamo...cmq grazie Riccardo..poi ti farò sapere...

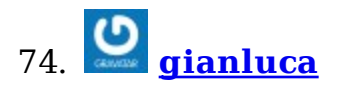

29 Maggio 2008 alle 2:29 am 🦄

ciaooooooooo!!

scusate ma non mi resta che scrivere qui...

DOpo aver installato e aggiornato xubuntu svariate volte sugli eeepc di altre persone... Ora non riesco più a farlo sul mio.

Nel senso che dopo l'installazione e l'aggiornamento ho un grosso problema con la scheda di rete. il Network manager non si connette più alla rete cablata, mnetre non dà probelmi con la wireless. Il probelma però compare solo dopo l'aggiornamento complessivo. E ho visto che non dipende dagli aggiornamenti per il network manager... C'è quindi dell'altro.

Qualcuno di voi ha sperimentato un problema simile? (in realtà nell'icona risulta connessa, ma non prende alcun ip o dns, in pratica non serve a nulla). HELLLLLLLLLLLLLLLLLLLLLLLLLLLLL

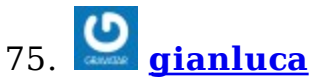

29 Maggio 2008 alle 8:06 pm 🦘

...problema rientrato... con la seconda tornata di aggiornamenti poi funziona... Il problem è che per aggiornare la seconda volta non c'è altro modo della wireless... boh...

# 76. **Pino**

8 Giugno 2008 alle 10:07 pm 🥎

Sto cercando di installare EEEXbuntu su chiavetta usb, ho seguito la guida ma quando inserisco la chiavetta e cerco di renderla avviabile non ottengo la dovuta risposta come in guida...chiedo aiuto grazie a tutti.Potete descrivermi una strada alternativa?

## 77. **Giab**

10 Giugno 2008 alle 12:55 am 🦄

Ho installato EeeXubuntu seguendo la guida. Tutto bene, ma non riesco più a spegnere la scheda Wireless con le combinazioni di tasti (Fn+F2). Anche le altre combinazioni sono disabilitate.

Si tratta di un problema comune a molti utenti. Qualcuno, più bravo degli altri, può aiutarci ?

Grazie in anticipo.

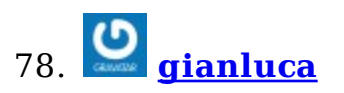

10 Giugno 2008 alle 8:55 am 🦄

ciaooo Giab, qui trovi l'applicazione dei tasti funzione: <u>http://code.google.com/p/eee-osd/downloads/list?can=1&</u> <u>q=&colspec=Filename+Summary+Uploaded+Size+DownloadCount</u>

Scarichi la più recente, riavvii e non dovresti èiù avere problemi, se così non fosse, per disattivare o attivare alcune funzioni basta da riga di comando, nel tuo caso attivi la wifi con:

echo > 1 /proc/acpi/asus/wlan la disattivi con echo > 0 /proc/acpi/asus/wlan

spero riscolvi!!

ciaooooooo

## 79. 🙆 Giab

11 Giugno 2008 alle 1:06 am 🦄

Grazie, Gianluca. Ho risolto alla grande scaricando il file che mi hai indicato. Adesso i tasti funzione ...funzionano! Spero che il suggerimento sia utile anche agli altri che avevano lo stesso problema. Alla prossima. Grazie.

### 80. 😃 **TW**

14 Giugno 2008 alle 9:53 am 🦄

Ciao a tutti! ho comprato ieri il mio piccolo e ho installato eeeXubuntu seguendo la guida... ora sto provando a ottimizzare la scheda video, ma quando lancio

sudo apt-get install libgl1-mesa-dri libgl1-mesa-glx libglu1-mesa

mi restituisce come output

Lettura della lista dei pacchetti in corso... Fatto Generazione dell'albero delle dipendenze in corso Reading state information... Fatto Il pacchetto libgl1-mesa-dri non ha versioni disponibili, ma è nominato da un altro pacchetto. Questo significa che il pacchetto manca, è diventato obsoleto o è disponibile solo all'interno di un'altra sorgente Comunque il seguente pacchetto lo sostituisce: libgl1-mesa-glx E: Il pacchetto libgl1-mesa-dri non ha candidati da installare

devo abilitare qualche repository? sono un noob di linux... :)

# 81. Matteo

16 Giugno 2008 alle 10:53 am 🦘

Ciao a tutti,

ho un problema con xubuntu: all'avvio spesso non mi compare sul desktop (oppure compare e si blocca) l'icona del wireless che sta cercando la rete disponibile e questo mi fa perdere tempo perchè nn mi dà la possibilità di entrare nelserver dell'università settando i vari parametri... Vi è mai capitato? Avete qualche consiglio per favore? Grazie ciao! Matteo

Milano

## 82. **Vale**

16 Giugno 2008 alle 6:30 pm 🦄

c'èun modo per utilizzare la webcam ad esempio su <u>http://www.qoob.it</u> cioè nei siti che prevedono flash la riconosce ma poi non funziona..

## 83. **gianluca**

23 Giugno 2008 alle 6:09 pm 🥎

Gianluca ho il tuo problema, aggravato dall'assenza della wifi.... riformatto per la 4 volta, non capisco...non posso aggiornare.... aspetto 3-4 giorni che stabilizzeranno gli aggiornameti nn sò...

# 84. O Gabriele

26 Giugno 2008 alle 5:12 pm 🦄

Ogni volta che reinstallo eeexubuntu sembra funzionare tutto. Poi qualsiasi tipo di aggiornamento faccio sia della versione sia di upgrade di versione (7.10 - 8.04) Poi non mi naviga più. A niente possono servire tutti i settaggi manuali della rete e del resolv.conf Sembra che proprio non riesca nemmeno a prendere i settaggi via DHCP. Anche con il collegamento via cellulare (gnome-ppp) si connette ma non naviga. CHE SUCCEDE? Qualcuno sa indicarmi il problema ed eventualmente la soluzione?

85. **<u>houseyescars</u>** 8 Luglio 2008 alle 7:25 am

are keyboard stay red

86. 💟 **vanni** 

14 Agosto 2008 alle 10:07 am 🦄

ho appena installato xubuntu sul mio eeepc 900 non c'è verso di far funzionare la scheda sonora ho provato varie soluzioni sul web ma non funziona niente. C'è qualcuno che conosce il modo di far parlare la scheda audio??

## 87. **Carride**

22 Settembre 2008 alle 2:50 pm 🦄

ciao a tutti, ho istallato sul mio eeepc eeexubuntu, ho seguito le istruzioni per configurare la webcam ed arrivo a questo punto, cosa posso fare?

davide@davide-laptop:~\$ sudo apt-get install ucview Lettura della lista dei pacchetti in corso... Fatto Generazione dell'albero delle dipendenze in corso Reading state information... Fatto Alcuni pacchetti non possono essere installati.

I seguenti pacchetti hanno dipendenze non soddisfatte: ucview: Dipende: libucil-2 (>= 0.2.4) ma non sta per essere installato Dipende: libunicap-2 (>= 0.2.4) ma non sta per essere installato Dipende: libunicapgtk-2 (>= 0.2.4) ma non sta per essere installato E: Pacchetto non integro

ciao e grazie!!

### 88. Poldo Sbaffini

26 Ottobre 2008 alle 1:51 am

Ciao e grazie per le fantastiche guide tradotte che mi hanno permesso di installare tutto in modo funzionante.Ho solo un piccolo problema.Non posso fare gli aggiornamenti,altrimenti la maggior parte delle operazioni di ottimizzazione non funzionano più.Dopo aver installato la nuova immagine Linux (la 2.6.22.15),la maggior parte delle ottimizzazioni vanno a quel paese ed è persino inutile ripetere di nuovo tutte le operazioni da capo(ho già provato),se qualcuno ha lo stesso problema e lo ha risolto,me lo faccia sapere,ne sarei veramente felice.Buon Linux Day a tutti e grazie per l'eventuale risposta.

# 89. 🙆 Ads

 15 Ottobre 2008 alle 5:38 pm

 Installazione Adsl a 0€

 Attiva online Vodafone Adsl e avrai il

 100% di sconto sull'attivazione!

Installazione Ascensori Produzione, manutenzione e riparazione elevatori in Lombardia

Annunci Google

#### Trackbacks

- <u>Compiz Fusion su Eee PC: installazione e configurazione | Asus Eee PC</u>
- <u>eeeXubuntu: condividere files e cartelle con Windows | Asus Eee PC</u>
- <u>Orabloggo » Blog Archive » Compizzzz</u>
- <u>L'interfaccia di gOS su eeeXubuntu | Asus Eee PC</u>
- <u>Sablog</u>
- E' arrivato! at Vita media di un impiegato medio in una città media
- Aggiornare eeeXubuntu 7.10 alla 8.04 | Asus Eee PC

#### Lascia un messaggio

Nome (richiesto)

Indirizzo email (richiesto)

Sito

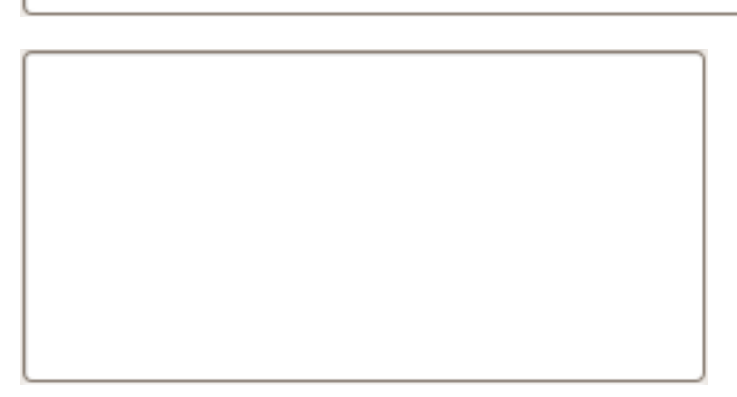

#### Invia il commento

#### Annunci Google

<u>Epson Stylus Color</u> <u>Configurazione Router ADSL</u> <u>Trucchi</u> Installazione

#### **Offerte Kelkoo**

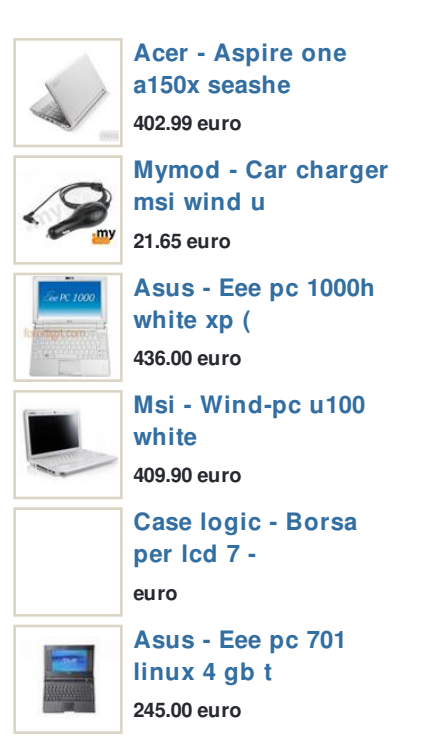

#### Ricerca

Cerca nel sito...

#### Categorie

- Accessori (39)
- Altri Netbook (19)
- <u>EeeAP (2)</u>
- <u>EeeBox (25)</u>
- EeeDownload (1)

- <u>EeePc 701 (49)</u>
- <u>EeePC 900 (41)</u>
- <u>EeePC 901 (40)</u>
- <u>EeePC 904 (11)</u>
- <u>EeePC 1000 (33)</u>
- <u>EeePC 1000H (3)</u>
- <u>EeePC 1002HA (1)</u>
- <u>EeePC S101 (19)</u>
- <u>EeePc Tim (14)</u>
- EeeStick (10)
- <u>EeeStorage (4)</u>
- <u>EeeTop (10)</u>
- <u>Forum (7)</u>
- <u>Foto e Video (48)</u>
- <u>Guide (37)</u>
- <u>Hacks e Mods (29)</u>
- Interviste ed Altro (23)
- <u>Negozi (41)</u>
- <u>News (55)</u>
- o <u>Recensioni (22)</u>
- <u>Sistemi Operativi GNU/Linux (52)</u>
- <u>Sistemi Operativi Windows (26)</u>
- o <u>Tips (40)</u>

#### Commenti recenti

<u>Riccardo</u> @Obama: l'ho preso anch'io oggi ;) Farò una...

<u>\*Gioggi</u>\* Ragazzi vi sconsiglio assolutamente di provare a montare un...

<u>Obama</u> Ho comperato il samsung NC10, veramente un passo avanti per i...

<u>annarella</u> sono una signora di 58 anni.Mi hanno venduto questo... <u>mariomed</u> l'ho appena acquistato dal sito della tim; anche

qualcuno...

<u>Riccardo</u> @lino: il disco si, è lo stesso. E' da capire che tipo...

<u>lino</u> Impressionante...ma questo disco ssd e' lo stesso montato...

<u>Valerio</u> Salve a tutti, una semplice domanda da...

<u>Tough Kid</u> mamma quanto mi attira questo s101! il fatto è che non me ne...

<u>luketto</u> si sa qualcosa sulla data di uscita in Italia di questo 1002HA??...

### • Articoli piu' Letti

- Installare Windows XP sull'Eee PC Parte 1
- <u>Ridurre Windows XP con nLite per installarlo sull'Eee PC</u>
- Installare eeeXubuntu su Eee PC
- Installare Windows XP sull'Eee PC Parte 2
- Installare Windows XP sull'Eee PC Parte 3
- <u>Pagare l'Eee PC 99 euro grazie al contributo governativo. Si puo'?</u>
- Installare programmi aggiuntivi all'Eee PC
- <u>Eee PC italiano in pre-vendita su MediaWorld</u>
- <u>Asus Eee Tips & Tricks</u>
- Installare programmi sull'Eee PC: trovare l'eseguibile e lanciarlo

#### • Ultime Recensioni

- <u>Recensione IdeaPad S10 su NetbookNews.it</u>
- <u>Video Ubuntu 8.10 Live su EeePC 901GO: HSPA funzionante dal</u> primo boot
- Recensione EeePC 901GO
- <u>Recensione EeePC 901GO: hardware benchmark</u>
- <u>Arrivano le prime recensioni per l'EeePC S101</u>

#### • Ultime Guide

- Aggiungere ram all'EeeBox
- <u>Preparare una LiveUSB per EeePC</u>
- <u>Ubuntu Eee 8.04.1: supporto completo per l'EeePC</u>
- <u>Disponibile il manuale dell'EeeBox</u>
- <u>Come configurare un nuovo Eee PC cinese e cambiare la lingua</u>

#### Ultime dal Forum

- <u>Schermata blu all avvio</u>
- <u>La CPU lavora moltissimo ...</u>
- <u>chi mi aiuta....</u>
- <u>Allora? modelli di eeepc ...</u>
- <u>tastiera svizzera su sist ...</u>
- <u>i PRO e i CONTRO di LINUX ...</u>
- <u>collegamento eeepc 900 a ...</u>
- <u>HELP! 904 con celeron 900 ...</u>
- Aggiornamenti BIOS
- <u>Mappare il tasto "Casa" p ...</u>
- <u>upgrade Bios help URGENTE!!</u>
- <u>Ma le scatole contenete g ...</u>

- [GUIDA] Kubuntu 8.10 su e ...
- <u>Modulo 3G+ su eeepc 1000h ...</u>
- <u>modulo 3G+ interno su eee ...</u>
- <u>Si può modificare la sen ...</u>
- <u>Help!! eeepc 1000H quale ...</u>
- <u>antivirus e home recording</u>
- o <u>romaaa</u>
- <u>nc10 vs eeepc 1000h</u>

REGISTERED & PROTECTED

Questo/a opera è pubblicato sotto una Licenza Creative Commons.

<u>Contatti</u> - <u>Pubblicità su questo sito</u> - <u>Condizioni di utilizzo</u>

Roma - Agenzia Web